#### Microsoft Oulook Expressを使って 複数アドレスを使い分ける

#### 電子情報管理委員会作成

#### ファイル → ユーザー → ユーザーの追加

| Ś | Outlook                                                  | Express                                 | - メイン ユ          | ーザー          |                          |                 |
|---|----------------------------------------------------------|-----------------------------------------|------------------|--------------|--------------------------|-----------------|
|   | 771N(E)                                                  | 編集( <u>E</u> )                          | 表示⊙              | ツール①         | メッセージ( <u>M</u> )        | ヘルプ(生           |
|   | <b>新規作成</b><br>開く( <u>O</u> )<br>名前を付(<br>添付ファイ<br>ひな形とし | (№)<br>けて保存(A)<br>ルの保存(№)<br>で保存(T)     | Ctrl+O<br>)<br>) | ・<br>アドレ     | 入 検索                     | Ŧ               |
| B | フォルダ(圧)                                                  | )                                       |                  | - 5.         | itloo                    | 6               |
| Ę | インボート<br>エクスボー                                           | ∯<br>⊦( <u>E</u> )                      |                  |              | xpre                     | 5 <b>5</b> 2-   |
|   | 印刷(P)                                                    |                                         | Ctrl+P           |              |                          |                 |
|   | ユーザーの                                                    | 切り替え(S                                  | )                | ₽ <b>子</b> 3 | <u>է – յլ</u>            |                 |
|   | ユーザー([                                                   | 2)                                      |                  | ב <b>ו</b>   | ーザーの追加( <u>A</u> )       |                 |
|   | プロパティ(                                                   | B                                       | Alt+Ent          | er L         | -サーの管理( <u>M</u> )<br>⊠↑ | …<br>受信トレイ      |
|   | オフラインf<br>終了してE<br>終了 🖄                                  | 作業( <u>W</u> )<br>]グオフする(j<br>mt=kantou | L)<br>24-sympo   |              | <br>2                    | <u>~181 × 1</u> |
|   | m MB                                                     | 5G                                      |                  |              | 4-1                      | した詰わ            |

### 名前の入力

| ューザーの               | 作成 🔹 💽 🔀                                                                                                    |
|---------------------|----------------------------------------------------------------------------------------------------|
| ユーザー名<br>2<br>パスワード | 名前を入力してください(N): test<br>このユーザーにパスワードを要求できます。ユーザーにパスワードを要求すると、適度な<br>セキュリティのレベルを提供できます。しかし、別のユーザーに対しては、データが表示さ<br>れることになります。セキュリティの詳細情報については、[ヘルプ] をクリックしてください。 |
|                     | <ul> <li>パスワードを要求する(P)</li> <li>パスワードの変更(P)</li> <li>ヘルプ(H)</li> <li>OK キャンセル</li> </ul>                                                                       |

複数人でパソコンを共有する場合などは「パスワードを要求する」にチェックを入れた方がよいでしょう

# 「はい」をクリック

| ユーザーの管理                                                                                         | ? 🗙                                             |
|-------------------------------------------------------------------------------------------------|-------------------------------------------------|
| 新規にユーザーを追加するには、「新規作成」を<br>ザー情報を更新するには、ユーザーを選択し、「<br>ださい。コンピュータからユーザーを削除するには、<br>除] をクリックしてください。 | クリックしてください。ユー<br>プロパティ] をクリックしてく<br>ユーザーを選択し、 削 |
| ユーザーψ:<br>test<br>メイン ユーザー                                                                      | 新規作成(N)                                         |
| ユーザーを追加しました<br>test としてログインしますか?                                                                | 〒小P赤 (上)<br>プロパティ(P)                            |
| (はい) いいえ(N) -を使用する(U                                                                            | )                                               |
| メイン ユーザー                                                                                        |                                                 |
| プログラムで、ユーザーを選択するように要求できないと<br>用する(T)                                                            | きは、次のユーザーを使                                     |
| メイン ユーザー                                                                                        |                                                 |
|                                                                                                 | 閉じる                                             |

#### 後はUMINのマニュアルに沿ってアカウント設定をする

| インターネット接続ウィザード           |                                    |
|--------------------------|------------------------------------|
| 名前                       | 芯                                  |
| 電子メールを送信するときに、名<br>ください。 | 前が [送信者] のフィールドに表示されます。表示する名前を入力して |
| 表示名( <u>D</u> ):         | test                               |
|                          | 例:Taro Chofu                       |
|                          |                                    |
|                          |                                    |
|                          |                                    |
|                          |                                    |
|                          |                                    |
|                          |                                    |
|                          | < 戻る(B) 次へ(N)> キャンセル               |

## ファイル → ユーザーの切り替え

| Ś | 受信トレイ                                                                 | ( – Outla                                                        | ok Expre         | ss -        |
|---|-----------------------------------------------------------------------|------------------------------------------------------------------|------------------|-------------|
| 1 | ファイル(圧)                                                               | 編集( <u>E</u> )                                                   | 表示⊙              | ツール         |
|   | 新規作成<br>開く(Q)<br>名前を付(<br>添付ファイ<br>ひな形とし<br>フォルダ(E)<br>インポート<br>エクスポー | (N)<br>サて保存(A)<br>ルの保存(A)<br>して保存(T)…<br>して保存(T)…<br>り<br>り<br>り | Ctrl+O<br>)<br>0 | +<br>+<br>+ |
|   | 印刷(P)                                                                 |                                                                  | Ctrl+P           |             |
|   | ユーザーの                                                                 | )切り替え( <u>S</u>                                                  | )                |             |
|   | ユーザー([                                                                | 2)                                                               |                  |             |
|   | プロパティ(                                                                | B                                                                | Alt+Ent          | er          |
|   | オフラインf<br>終了してE<br>終了 <u>(2</u> )                                     | 乍業( <u>W</u> )<br>]グオフする()                                       | ט                |             |

### ユーザーを選択して「OK」

| ユーザ      | -の切り替え ? 🔀                                                                                         |
|----------|----------------------------------------------------------------------------------------------------|
|          | 現在のユーザー⑪: メイン ユーザー<br>ユーザーを切り替えるには、一覧から名前を選択し<br>てください。ユーザーを追加したり編集するには、「ユ<br>ーザーの管理] をクリックしてください。 |
| test     | ユーザー<br>○ OO (病院)<br>○ (UMIN) ·                                                                    |
| パスワ・<br> | - ド( <u>P</u> ):                                                                                   |
|          | ーザーのログオフ(L) ユーザーの管理(M)<br>OK キャンセル                                                                 |